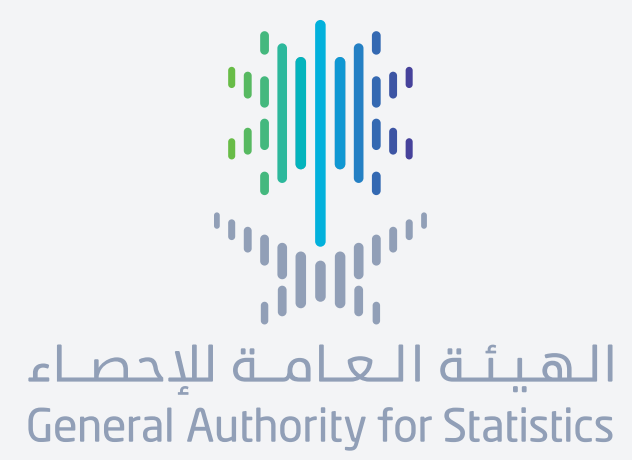

# دليل المتخدم **لطلب معلومة إحصائية**

stats.gov.sa

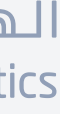

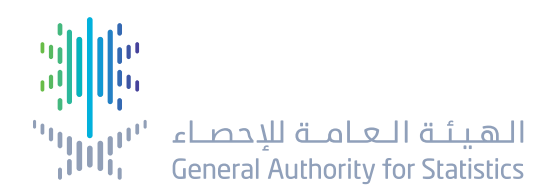

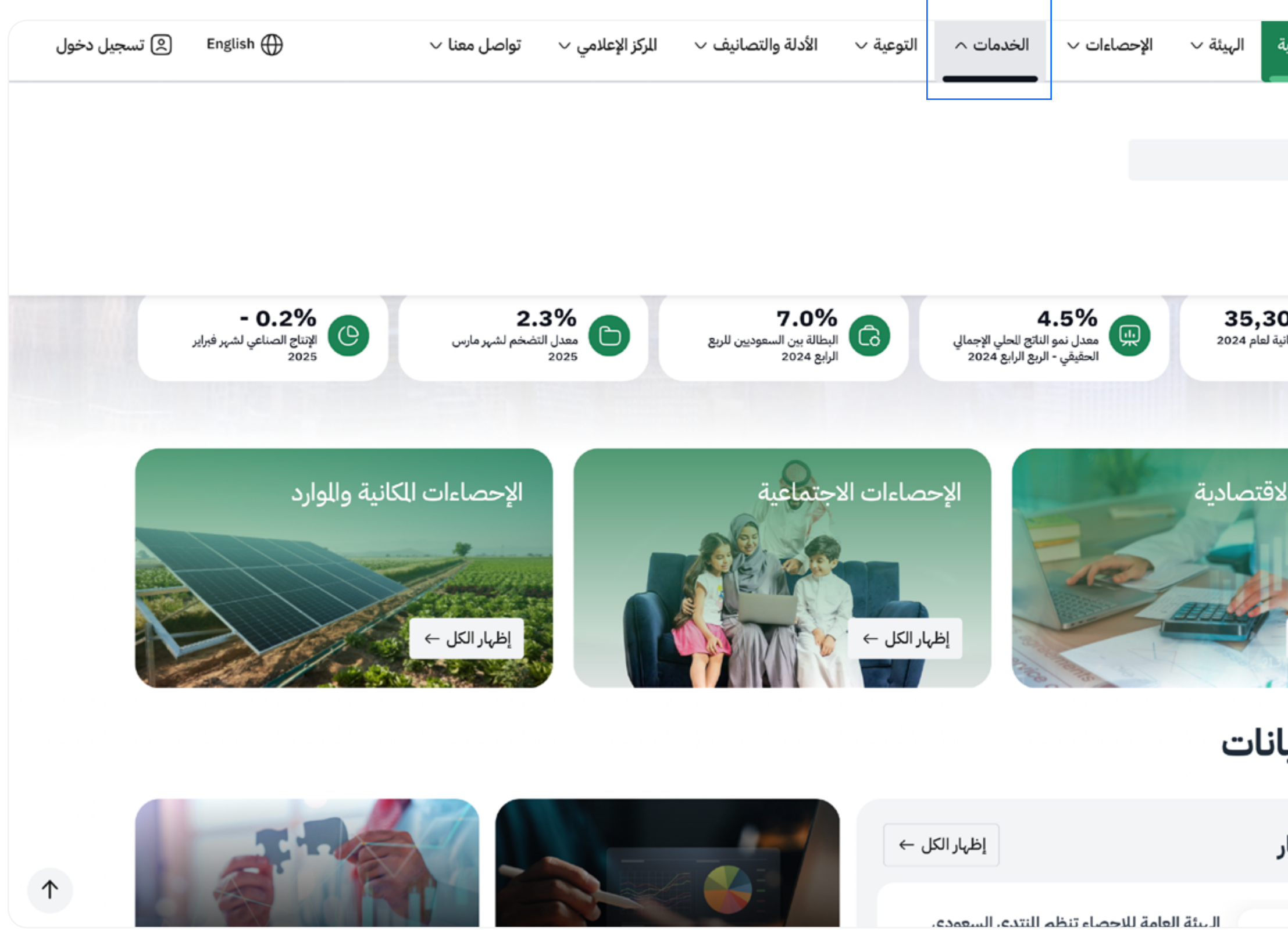

خدمة إلكترونية تتيحها الهيئة العامة للإحصاء وتهدف إلى تلبية طلبات العملاء من البيانات الإحصائية والبيانات الدقيقة بأسرع وأفضل الوسائل.

لطلب الخدمة:

 اختر قائمة الخدمات من الصفحة الرئيسية. من قائمة الخدمات اختر طلب معلومة إحصائية.

| الرئيسية                 | دلعامة للإحصاء الهيئة العامة للإحصاء<br>General Authority for Statistics اللال |
|--------------------------|--------------------------------------------------------------------------------|
| للئية                    | الخدمات<br>طلب معلومة احص                                                      |
|                          | الابتكار الإحصائي                                                              |
| 00,28 (<br>قدیرات السکان |                                                                                |
| ناءات الا                | الإحص                                                                          |
| لم الم<br>لکل ←          | اظهار ا                                                                        |
| ، البيا                  | أحدث                                                                           |
| الأخبار                  | أحدث                                                                           |
| ndar.                    |                                                                                |

![](_page_1_Picture_7.jpeg)

![](_page_1_Picture_8.jpeg)

![](_page_2_Picture_0.jpeg)

![](_page_2_Picture_1.jpeg)

### اختر معلومة إحصائية بالنقر على الذهاب للخدمة.

![](_page_2_Picture_4.jpeg)

![](_page_3_Picture_0.jpeg)

| ية الهيئة ~ الإحصاءات ~ الخدمات ~ التوعية ~ الأدلة والتصانيف ~ المركز الإعلامي ~ تواصل معنا ~<br>                                                                                                    | سل معنا 🗸       | English 🌐                                                                                                    | تسجيل دخول |
|----------------------------------------------------------------------------------------------------|-----------------|----------------------------------------------------------------------------------------------------|------------|
| > طلب معلومات إحصائية معلومات إحصائية                                                                                                    | -<br> <br> <br> | ك<br>الفئات للستهدفة<br>الجهات الحكومية, القطاع الخاص,<br>النظمات الدولية, الباحثون والأكاديميون,<br>وسائل الإعلام, الأفراد والأسر |            |
| ئة العامة للإحصاء وتهدف إلى تحقيق طلبات العملاء من البيانات الإحصائية بأسرع وأفضل الوسائل.                                                                                                    | )<br>3          | (~)<br>وقت تنفيذ الخدمة<br>3 أيام                                                                                                  |            |
| الخدمة الطلب                                                                                                    | )<br>ā          | <br>قنوات تقديم الخدمة<br>بوابة إلكترونية                                                                                          |            |
| <b>م الخدمة</b><br>خدمة المطلبات خدمة العملاء                                                                                                    |                 | اللغة<br>العربية - إنجليزية                                                                                                    |            |
| الخدمات الإلكترونية من للوقع الرسمي.<br>معلومة إحصائية.<br>نموذج الطلب (عناصر النموذج)، وتشمل: الاسم - جهة العمل - فئة العميل - رقم الجوال - البريد الإلكتروني - تفاصيل الطلب -<br>ب (إن وجد).<br>ب بعد إكمال النموذج من خلال الضغط على (إرسال) حيث تظهر رسالة أعلى الطلب بإتمام الإرسال. | 2               | ک<br>رسوم الخدمة<br>مجانية                                                                                                    |            |
|                                                                                                    | 5<br>7          | نین<br>تاریخ إطلاق الخدمة<br>07 أغسطس 2024                                                                                         |            |

![](_page_3_Picture_3.jpeg)

π

انقر على أيقونة (ابدأ الخدمة).

![](_page_3_Picture_5.jpeg)

![](_page_4_Picture_0.jpeg)

| English 🕀 تسجیل دخول | الركز الإعلامي 🗸 🛛 تواصل معنا 🗸 | الأدلة والتصانيف 🗸 | التوعية 🗸 | الخدمات 🗸        | الإحصاءات 🗸         | √ ميئة      |
|----------------------|---------------------------------|--------------------|-----------|------------------|---------------------|-------------|
|                      |                                 |                    |           | c                | ائية > طلب معلومات  | لعلومات إحص |
|                      | ات                              | معلوما             | للب       | þ                |                     |             |
|                      |                                 |                    | •         |                  |                     |             |
|                      | نتيجة للعلومات                  | 2)<br>تفاصيل الطلب |           | 1<br>مات الشخصية | العلور              |             |
|                      |                                 |                    |           |                  | الاسم*              |             |
|                      |                                 |                    |           |                  | الاسم               |             |
|                      |                                 |                    |           |                  | جهة العمل *         |             |
|                      |                                 |                    |           |                  | جهة العمل           |             |
|                      |                                 |                    |           |                  | العميل/الجهة*       |             |
|                      | ~                               |                    |           |                  |                     |             |
|                      |                                 |                    |           |                  | رقم الجوال*         |             |
|                      | <b>* +966</b> 51 234 5678       |                    |           |                  |                     |             |
|                      |                                 |                    |           | (العمل) *        | البريد الإلكتروني ( |             |
|                      |                                 |                    |           | ي (العمل)        | البريد الإلكتروني   |             |
|                      |                                 |                    |           | يا               | التا                |             |

- املأ البيانات الملوبة:
  - الاسم. - جهة العمل. - فئة العميل. - رقم الجوال. - البريد الإلكتروني. - تفاصيل الطلب.

![](_page_4_Picture_5.jpeg)

الرئيسية > الخدمات > طلب

![](_page_4_Picture_8.jpeg)

![](_page_5_Picture_0.jpeg)

![](_page_5_Picture_1.jpeg)

اختر نوع المعلومات المراد الوصول إليها.

![](_page_5_Picture_4.jpeg)

![](_page_6_Picture_0.jpeg)

| English 🕀 تسجیل دخول | للركز الإعلامي 🗸 🛛 تواصل معنا 🗸 | بية √ الأدلة والتصانيف √ ا                                        | √ الإحصاءات √ الخدمات √ التوء |
|----------------------|---------------------------------|-------------------------------------------------------------------|-------------------------------|
|                      | 3                               | 2                                                                 | <b>⊘</b>                      |
|                      | نتيجة للعلومات                  | تفاصيل الطلب                                                      | للعلومات الشخصية              |
|                      |                                 |                                                                   | تصنيف البيانات الإحصائية      |
|                      | تغيير<br>ولية، الناتج للحلي.    | ءات الاقتصادية<br>بتاج، للنشآت، الاستثمار، والأسعار، التجارة الدو | الإحصا<br>تمثل الإن           |
|                      |                                 |                                                                   | النشاط الفرعي للتصنيف *       |
|                      | ~                               |                                                                   | إحصاءات الأسعار               |
|                      |                                 | الى*                                                              | من*                           |
|                      |                                 | 2025-04-06                                                        | 2025-03-30                    |
|                      |                                 |                                                                   | للناطق الإدارية *             |
|                      | ~                               |                                                                   | الرياض                        |
|                      |                                 |                                                                   | تفاصيل الطلب *                |
|                      |                                 |                                                                   | أسعار الناتج الحلي            |
|                      |                                 |                                                                   | → السابق 00 إرسال             |

## أرسل الطلب بعد إكمال النموذج من خلال النقر على إرسال.

الرئيسية

المنظمينية العامية للإحصاء المنظمة الإحصاء والمنظمة الإحصاء والمنظمة المنظمة المنظمة المنظمة المنظمة المنظمة ال

![](_page_6_Picture_5.jpeg)

![](_page_7_Picture_0.jpeg)

| English 🌐 تسجيل دخول | تواصل معنا 🗸 | الركز الإعلامي 🗸 | الأدلة والتصانيف ∨ | التوعية ٮ     | الخدمات 🗸      | الإحصاءات 🗸      | الهيئة ∨ |
|----------------------|--------------|------------------|--------------------|---------------|----------------|------------------|----------|
|                      |              |                  |                    |               | 5              | لقد وجدنا 0 نتائ |          |
|                      |              |                  | ملومات             | انات لوحة الد | رات جدول البيا | الكل النش        |          |
|                      |              |                  |                    | U             | يانات للعرض    | لا يوجد ب        |          |
| نعم لا               |              |                  |                    |               |                |                  |          |
|                      |              |                  |                    |               |                |                  |          |

![](_page_7_Picture_2.jpeg)

![](_page_7_Picture_4.jpeg)

 بعد إرسال الطلب ستظهر لكم النتائج، في حال عدم ظهورها يمكنكم النقر على "لا" ليتواصل معكم فريق الدعم.

![](_page_7_Picture_6.jpeg)

![](_page_8_Picture_1.jpeg)

## معلومات اليوم.. تنمية الغد

stats.gov.sa

![](_page_8_Picture_4.jpeg)